#### 6. Skróty

W Audaces Apparel możemy tworzyć i modyfikować skróty do narzędzi. Advanced-Marker zapewnia szybki i dostosowany dostęp do swoich poleceń. Dodatkowo możesz tworzyć różne profile skrótów.

- 1. Kliknij Menu główne, aby przejść do menu głównego;
- 2. W obszarze Konfiguracja wybierz opcję Klawisze skrótów;

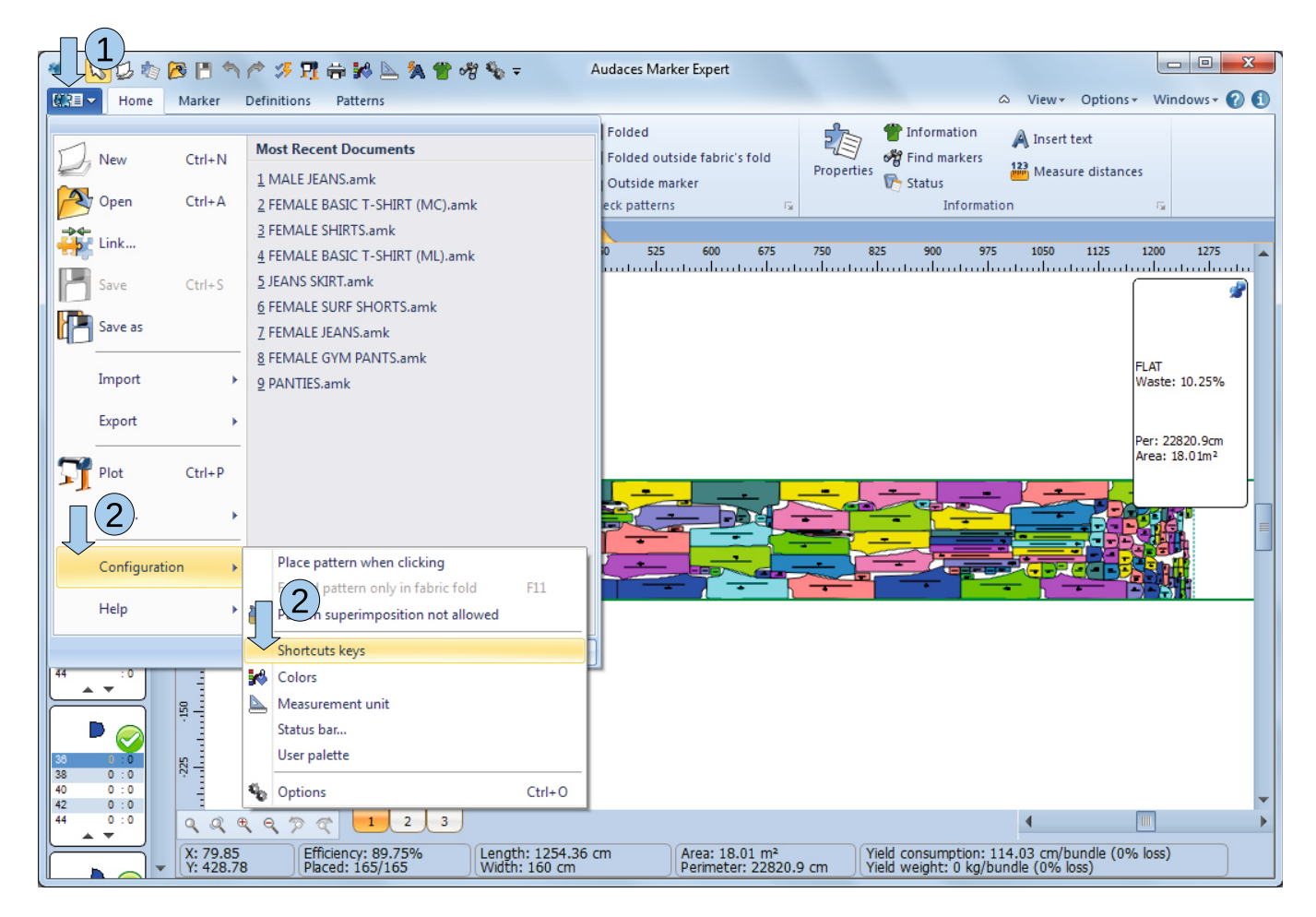

r

- 3. W obszarze Kategorie wybierz kategorię zawierającą żądane polecenie.
- 4. W obszarze Polecenia wybierz polecenie, które chcesz skonfigurować.
- 5. Zwróć uwagę, że pole Bieżąca kombinacja pokazuje bieżącą konfigurację.

6. Wpisz nową kombinację, która będzie działać jako skrót, używając klawiszy "Shift", "Ctrl" lub "Ctrl".

7. Zwróć uwagę, że w polu Nowa kombinacja pojawią się klawisze skrótu Nowa kombinacja;

8. Kliknij Przypisz, aby potwierdzić zmiany w klawiszach skrótu;

9. W razie potrzeby zmień kombinacje skrótów poleceń;

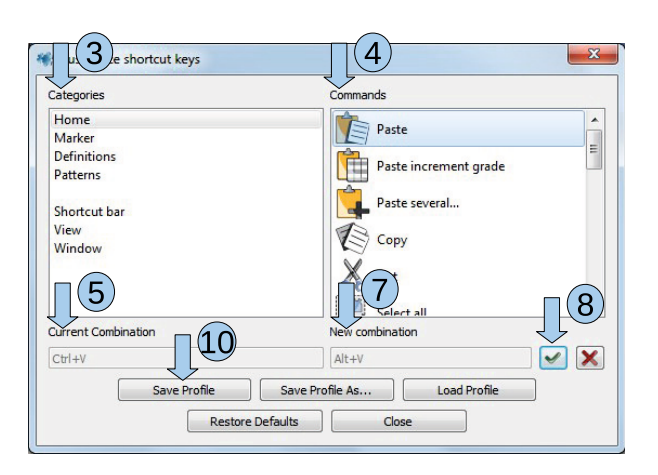

10. Kliknij przycisk Zapisz profil, aby zapisać zmiany.

11. Kliknij Zapisz profil jako... Zapisz profil jako..., aby utworzyć nowy profil skrótu;

| Categories              | Commands                     |     |
|-------------------------|------------------------------|-----|
| Home                    | De te                        | -   |
| Marker                  | Paste                        |     |
| Definitions<br>Patterns | Paste increment grade        | =   |
| Shortcut bar            | Paste several                |     |
| View                    | Copy                         |     |
| Window                  | Cut                          |     |
|                         |                              | -   |
| Current Combination     | New combination              |     |
| Ctrl+V                  | Alt+V                        | 🖌 🔀 |
| Save Profile            | Save Profile As Load Profile |     |

12. Określ, gdzie chcesz zapisać profil;

13. Kliknij Zapisz, aby potwierdzić utworzenie nowego profilu skrótu;

| Organize 🔻 New fol   | der          |   |   | 8== •            |      |
|----------------------|--------------|---|---|------------------|------|
| 🛧 Favorites          | Name         | ^ |   | Date modified    | Туре |
| Desktop              | Perfil       |   |   | 3/8/2013 2:16 PM | File |
| Ecent Places         |              |   |   |                  |      |
| 🕞 Libraries          |              |   |   |                  |      |
| ■ Documents<br>Music |              |   |   |                  |      |
| E Pictures           |              |   |   |                  |      |
| Videos               |              |   |   |                  |      |
| 🖳 Computer           |              |   |   |                  |      |
| 🕌 Local Disk (C:)    | J            |   |   |                  |      |
| 🕞 Local Disk (D:)    |              |   |   |                  |      |
| <b>~</b>             | •            |   |   |                  |      |
| File                 | name: Derfil |   | • | All Files (*.*)  |      |

14. Utwórz tyle profili, ile potrzeba, powtarzając te kroki.

Aby otworzyć wcześniej utworzony profil skrótu:

1. Kliknij menu główne;

2. W obszarze Konfiguracja wybierz opcję Klawisze skrótu; Klawisze skrótu

# www.ayhansivridag.com

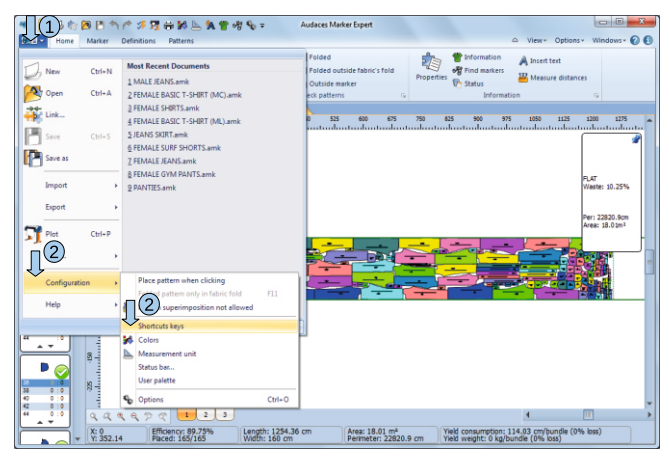

3. Kliknij opcję Załaduj profil;

| Categories          | Commands                |
|---------------------|-------------------------|
| Home                | A                       |
| Marker              | Paste                   |
| Definitions         | Pasta in gram ant grade |
| Patterns            | Paste increment grade   |
|                     | Paste several           |
| Shortcut bar        | - I date serverum       |
| View                | Copy                    |
| Window              |                         |
|                     | Cut                     |
|                     |                         |
|                     | Select all              |
| Current Combination | New combination         |
| Ctrl+V              |                         |
| Saua Brofile        | Save Profile As         |

- 4. Określ, gdzie profil ma zostać zapisany;
- 5. Wybierz żądany profil;
- 6. Kliknij Otwórz;

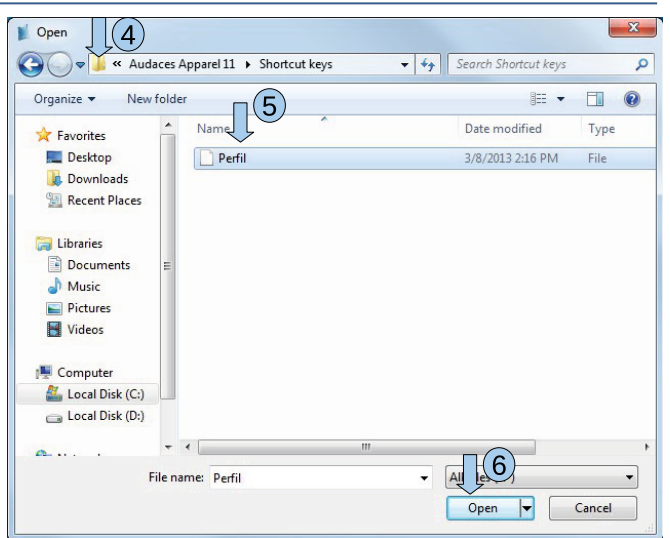

## 7. Kliknij Zamknij.

Jeśli chcesz przywrócić domyślne skróty aplikacji:

| Categories          | Commands                     |
|---------------------|------------------------------|
| Home                | Parte /                      |
| Marker              | Paste                        |
| Definitions         | Parte increment grade        |
| Patterns            |                              |
| 21                  | Paste several                |
| Shortcut bar        |                              |
| View                | Copy                         |
| window              |                              |
|                     | Cut                          |
|                     |                              |
|                     | Select all                   |
| Current Combination | New combination              |
| Ctrl+V              |                              |
|                     |                              |
| Save Profile        | Save Profile As Load Profile |

1. Kliknij Menu główne, aby przejść do menu głównego;

2. W obszarze Konfiguracja wybierz opcję Klawisze skrótów Konfiguracja;

## www.ayhansivridag.com

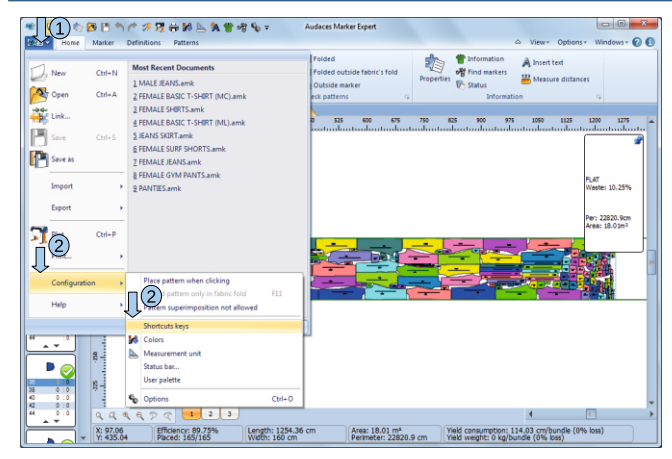

3. Kliknij Przywróć domyślne;

| Categories              | Commands              |
|-------------------------|-----------------------|
| Home                    | Parts A               |
| Marker                  | Paste                 |
| Definitions<br>Patterns | Paste increment grade |
| Shortcut bar            | Paste several         |
| View                    | Conv                  |
| in the second           | Cut                   |
| Current Combination     | New combination       |
| Ctrl+V 3                | Save Profile As       |

- 4. Kliknij Zamknij.
- 7. Oszczędzanie tkanin

Audaces Apparel Advanced-Marker umożliwia także użytkownikom tworzenie własnych tkanin.

Baza danych.

1. Kliknij opcję Strona główna > Właściwości w palecie Właściwości.

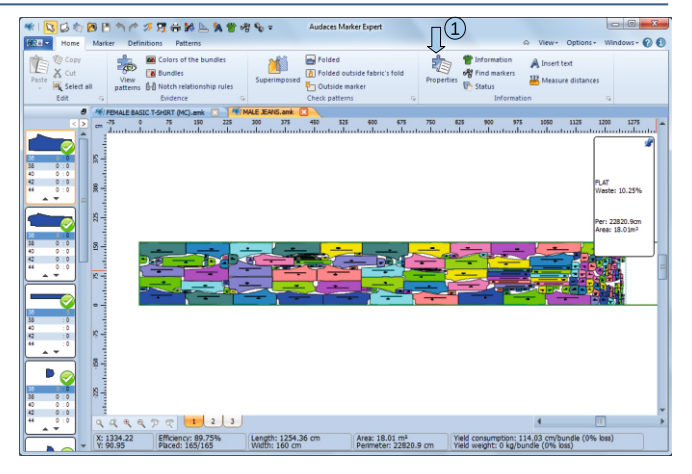

Wskazówka: Dostęp do narzędzia Właściwości można także uzyskać za pośrednictwem paska skrótów. Właściwości / Pasek skrótów

## www.ayhansivridag.com

### 2. Kliknij Zapisz tkaniny i specyfikacje;

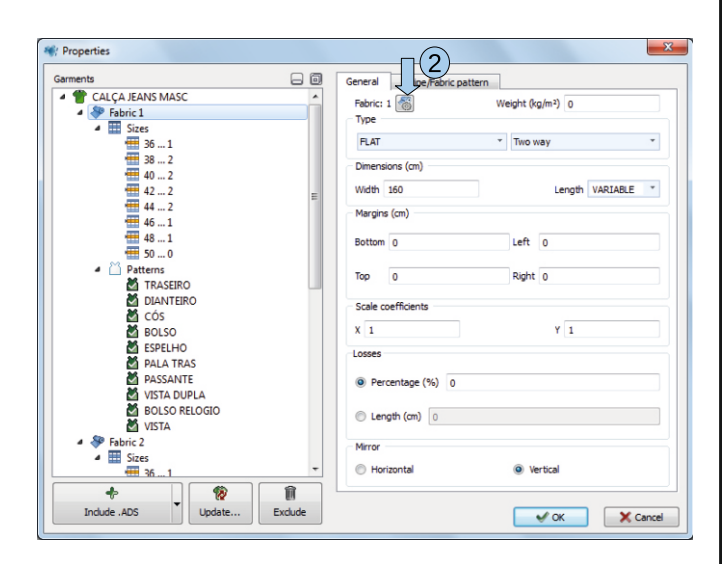

3. Pamiętaj, że odpowiednie informacje możesz zobaczyć w zakładce Tkaniny. autorskie tkaniny;

#### 4. Kliknij Nowy;

5. Wprowadź informacje o tkaninie, która ma zostać zarejestrowana;

#### 6. Kliknij Zastosuj;

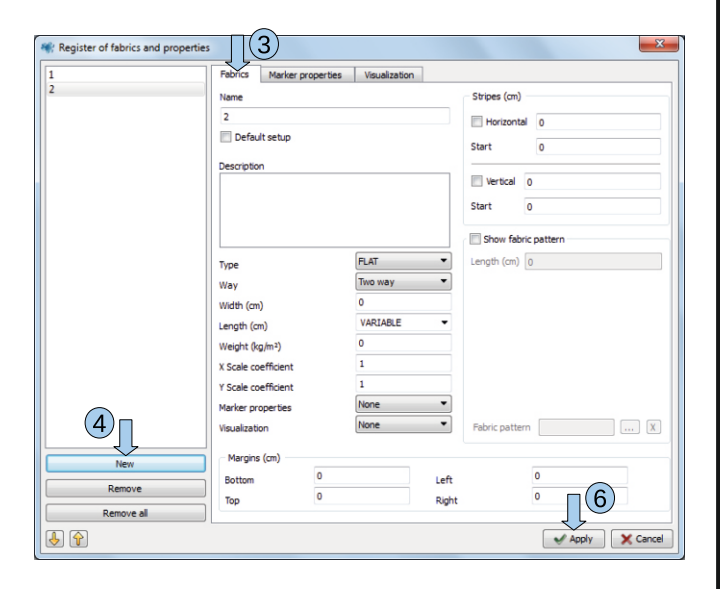

7. Właściwości znacznika Pamiętaj, że możesz zobaczyć znacznik główny w zakładce Właściwości znacznika.

8. Kliknij Nowy;

9. Wybierz właściwości wskaźnika, które chcesz przypisać do modeli;

| Register of fabrics and propertie | <sup>15</sup> (7)                          | ×              |
|-----------------------------------|--------------------------------------------|----------------|
| 1                                 | Fabrics Marker properties Visualization    |                |
| 2                                 | Name                                       |                |
|                                   | 2                                          |                |
|                                   | Default setup                              |                |
|                                   | Description                                |                |
|                                   |                                            |                |
|                                   |                                            |                |
|                                   |                                            |                |
|                                   |                                            |                |
|                                   |                                            |                |
|                                   |                                            |                |
|                                   |                                            |                |
|                                   |                                            |                |
|                                   | Quantity per garment 1 Rotation range 0    | •              |
|                                   | Grading name 1-4(2)   Rotation 180         | degrees 👻      |
|                                   | Pair V Mirror V Ready pie                  | ece            |
| New                               | Vertical fold                              |                |
| Perrove                           | Initial pattern configuration              |                |
| Remove all                        | Initial rotation 0 • Horizontal reflection | HO flection    |
|                                   |                                            | Apply X Cancel |
| ~ ~                               |                                            |                |

## 10. Kliknij Zastosuj;